Faculty Information Faculty Narrative Teaching Appendix Scholarly/Creative Appendix Professional Growth Appendix Service Appendix [Your Name] 2022 Annual Report <u>Rename</u> Page 1 Faculty Information tmp.[Department Acronym].202220 tmp.CHEM.202220 Tenure and Promotion Provost Office [Your Name] 2022 Annual Report

tmp.CHEM.202220 Office tmp.[Department Acronym].202220 Tenure and Promotion Provost